## Sisukord

| Finansiniai receptai (naujas dizainas) | <br>3 |
|----------------------------------------|-------|
| Finansiniai receptai (senas dizainas)  | <br>3 |

Nauji finansiniai receptai yra naudojami tik dokumentuose su nauju dizainu. Jei vis dar naudojate senąjį dizainą, pereiti prie naujo dizaino galite naudodami antraštėje esantį mygtuką Bandyti naują versiją.

## Finansiniai receptai (senas dizainas)

Norėdami sukurti finansų receptą:

- 1. Eikite FINANSAI → Nustatymai → Finansai:receptai.
- 2. Spauskite F2-NAUJAS arba užeikite į esamą.
- 3. Pildomi laukai:
  - 1. Kodas recepto kodas;
  - 2. Aprašymas recepto pavadinimas/aprašymas, kam naudojamas;
  - 3. Eilutėse:
    - 1. Eilutė eilės numeris, vis didesnis skaičius kiekvienoje eilutėje;
  - 4. Galimi tipai:
    - 1. Parametras turi būti pirmoji eilutė, pavadinime pasirašome norimą tekstą;
    - 2. Sąskaita nurodoma buhalterinė sąskaita;
    - 3. Skaičiavimas prie štai buvusias eilutes galime sudėti, atimti;
  - 5. Sąskaita parenkame buh.sąskaitą, jei tipe buvo parinkta Sąskaita;
  - 6. Objektas galite parinkti tam tikrą objektą;
  - 7. Pavadinimas eilutės pavadinimas/aprašymas;
  - 8. **Suma** nurodome, kiek bendros sumos bus priskirta tai eilutei. Pavyzdžiui, jei įrašysime "1\*{0,75}", tai suma bus padauginta iš 0,75;
  - 9. PVM kodas galite parinkti PVM kodą.
  - 10. **Projektas** galite parinkti projektą.
- 4. Spaudžiame IŠSAUGOTI.

Naudojant receptus ir įrašius tam tikrą sumą, ši suma bus išskaidoma į tiek eilučių, kiek recepte yra eilučių su nustatymais.

Receptus galite naudoti pirkimo sąskaitose, korespondencijose, išlaidose.

Pavyzdys finansų recepto reprezentacinėms išlaidoms vesti.

2025/06/16 08:41

3/4

| F                              | Finansai: receptai |        |           |                                                                                                    |     |            |                            |                 |      |           |           |          |     |
|--------------------------------|--------------------|--------|-----------|----------------------------------------------------------------------------------------------------|-----|------------|----------------------------|-----------------|------|-----------|-----------|----------|-----|
|                                |                    | L      | Uždaryti  | NAUJAS                                                                                                    | KO  | PIJUOTI AT | NAUJINTI Naikinti Išsaugot | Būklė Išsaugota |      |           |           |          |     |
| Finansai: receptai - aprašymas |                    |        |           |                                                                                                    |     |            |                            |                 |      |           |           |          |     |
|                                |                    |        | Kod       | las rep                                                                                                    |     | Ap         | orašymas Reprezentacinės   |                 |      |           |           |          |     |
|                                | Vartotojas         |        |           | Pakeista 06.04.2021                                                                                                    |     |            |                            |                 |      |           |           |          |     |
| Nr                             | Eiluté             | Galimi | tipai     | Sąskaita                                                                                                    | a . | Objektas   | Pavadinimas                |                 | Suma |           | PVM kodas | rojektas | Tie |
| 1                              | 1 10               | Param  | netras 💊  | <ul> <li>Image: A second second s</li></ul> |     |            | Reprezentacinės            |                 |      |           |           |          | Т   |
| 2                              | 20                 | Sąska  | aita 🗸    | 6805                                                                                                    |     |            | Reprezentacinės sąnaudos   |                 |      | 10*{0.50} | 13        |          | Е   |
| 3                              | 30                 | Sąska  | aita 🥆    | 6806                                                                                                    |     |            | Reprezentacinės sąnaudos   |                 |      | 10*{0.50} | 10        |          | Е   |
| 4                              | <u>ا</u>           |        | · · · · · | /                                                                                                    |     |            |                            | 1               | 4    |           |           |          | Е   |
| 5                              | 5                  |        | ~         | <ul> <li></li> </ul>                                                                                                    |     |            |                            |                 |      |           |           |          | Г   |
| 6                              | 5                  |        | ~         | <ul> <li>Image: A set of the set of the</li></ul>  |     |            |                            |                 |      |           |           |          | Е   |
| 7                              | 7                  |        | ~         | ·                                                                                                    |     |            |                            |                 |      |           |           |          |     |
| 8                              | 3                  |        | ~         | ·                                                                                                    |     |            |                            |                 |      |           |           |          |     |
|                                |                    |        |           |                                                                                                    |     |            |                            |                 |      |           |           |          |     |

Nuorodos:

- Pirkimo sąskaitos
- Korespondencijos

From: https://wiki.directo.ee/ - Directo Help

Permanent link: https://wiki.directo.ee/lt/fin\_retsept?rev=1739878454

Last update: 2025/02/18 13:34

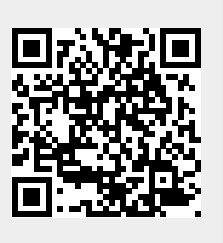